# CONSULTA SIAFE TO / COMBATE COVID-19

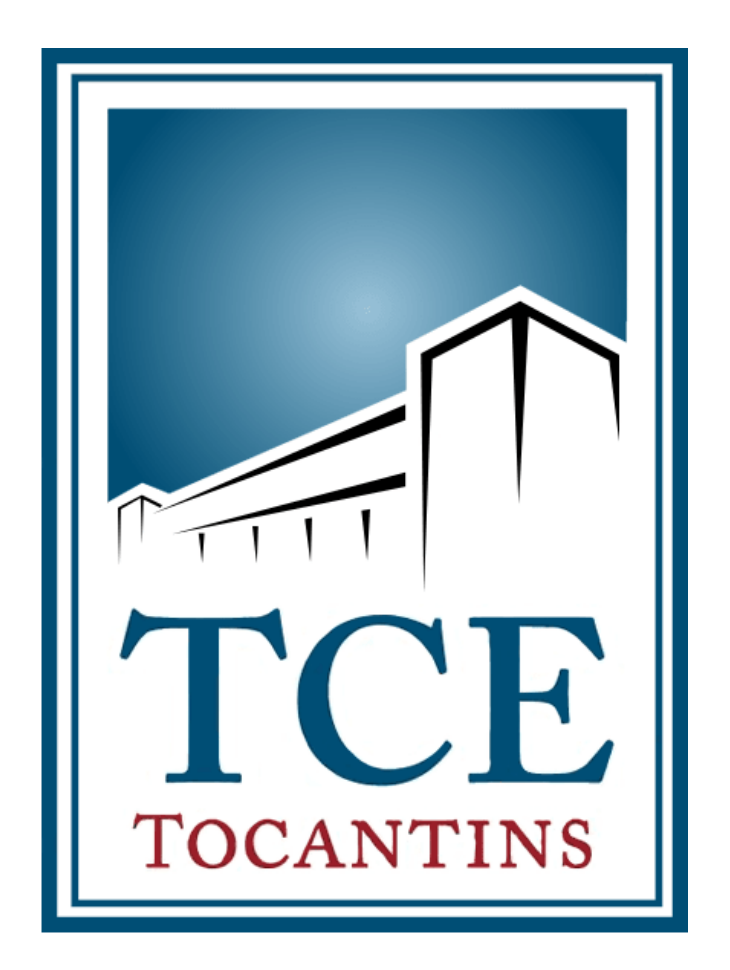

**RENAN ALVES LIMA** 

PALMAS

2020

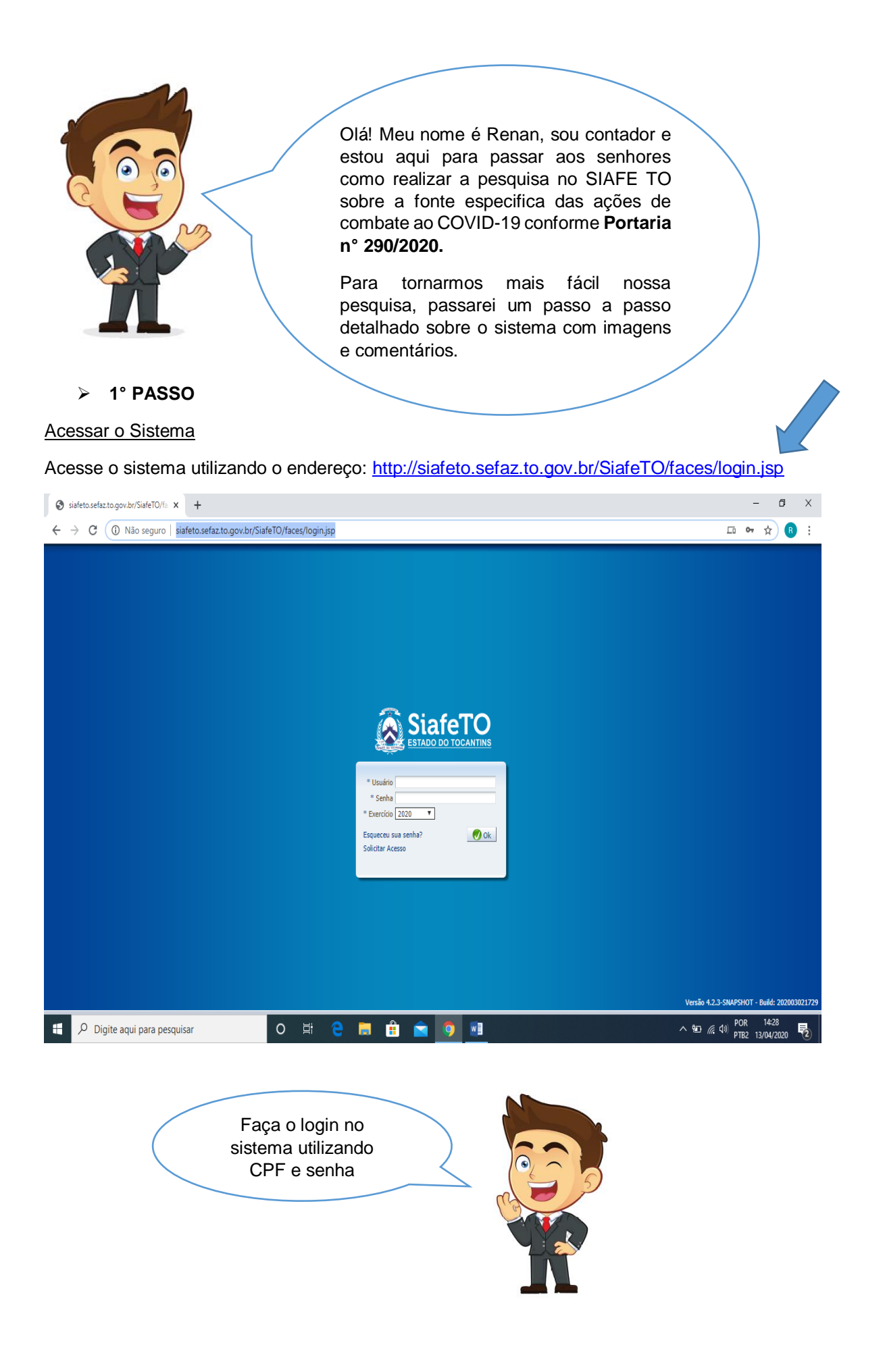

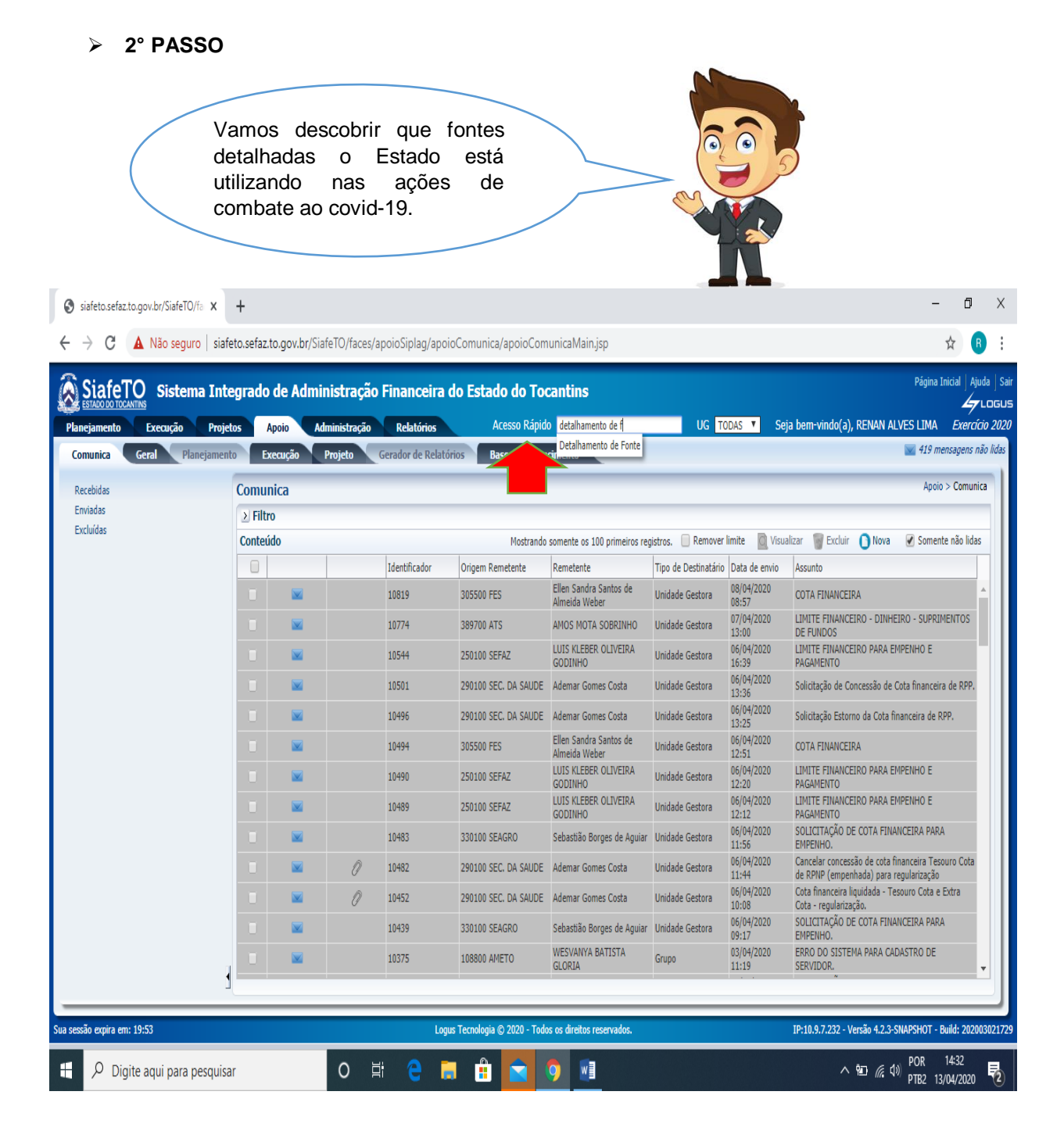

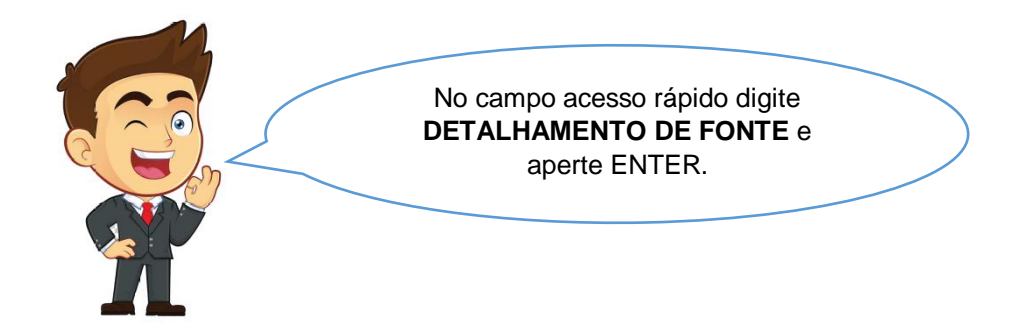

|                           |          |                      |                   |                                               |            |              |               | P           | agina Inicial | Aju     |
|---------------------------|----------|----------------------|-------------------|-----------------------------------------------|------------|--------------|---------------|-------------|---------------|---------|
| SISTERIO SISTEMA I        | ntegrado | o de Administração F | inanceira d       | o Estado do Tocantins                         |            |              |               |             |               | 4       |
| ejamento Execução P       | rojetos  | Apoio Administração  | Relatórios        | Acesso Rápido                                 | UG TODAS 🔻 | Seja bem-vi  | ndo(a), RENAI | ALVES I     | IMA Ø         | cercía  |
| munica Geral Planejar     | nento    | ixecução Projeto Ge  | rador de Relatóri | os Base de Conhecimento                       |            |              |               |             | 419 mensag    | ens nå  |
| itegoria de Despesa       | Detall   | hamento de Fonte     |                   |                                               |            |              | Apoio > 0     | ieral > Det | alhamento d   | le Font |
| etalhamento de Fonte      |          |                      |                   |                                               |            |              |               |             | _             | -       |
| emento de Despesa         | 2 Filt   |                      |                   |                                               |            |              |               |             |               |         |
| fora Orcamontária         | Conte    | údo                  |                   |                                               | n Inser    | ir 🔣 Alterar | 🔍 Visualizar  | Exclu       | ir 🛛 📥 Imp    | rimir   |
| rinden                    | Fonte    | Tip: mento de Fonte  | Código            | Titulo                                        |            |              |               | Ativo       | Excluído      |         |
| nauos                     | 100      | CON                  | 661744            | PORT.1679/04 - SAUDE DO TRABALHADOR           |            |              |               | Sim         | Não           | _       |
| nte de Recursos           | 101      | COM DETALHAMENTO     | 669988            | COTA                                          |            |              |               | Sim         | Não           |         |
| ição de Governo           | 245      | COM DETALHAMENTO     | 001079            | CAPS INFANTIL PORT.245                        |            |              |               | Sim         | Não           |         |
| ipo de Assinaturas        | 104      | COM DETALHAMENTO     | 000025            | REC.TESOURO-EMENDA PARLAM/DEP.JORGE FREDERICO |            |              |               | Sim         | Não           |         |
| ipo de Despesa            | 245      | COM DETALHAMENTO     | 001739            | PORT.1172/04-CAMP. DE VAC. ANTI-RABICA ANIMAL |            |              |               | Sim         | Não           |         |
| upo de Fontes de Recursos | 100      | COM DETALHAMENTO     | 998888            | EXTRA-COTA / LICITACAO                        |            |              |               | Sim         | Não           |         |
| ntificador de Uso         | 100      | COM DETALHAMENTO     | 177911            | COL. EST. DR JOSÉ F. FERREIRA                 |            |              |               | Sim         | Não           |         |
| dalidado do Aplicação     | 245      | COM DETALHAMENTO     | 001043            | ESTIMULO A PART.E AVAL.DO CIDADAO NO SERV. DE |            |              |               | Sim         | Não           |         |
| ainfair                   | 251      | COM DETALHAMENTO     | 001747            | PORT 1378/2013 VISA-REDE NAC.DE LAB.FINLACEN  |            |              |               | Sim         | Não           |         |
| micipio .~                | 104      | COM DETALHAMENTO     | 999922            | Dep. Vanda Monteiro                           |            |              |               | Sim         | Não           |         |
| trorregiao                | 211      | COM DETALHAMENTO     | 001669            | CONVENIO 826004/2003 - FNDE/SEDUC             |            |              |               | Sim         | Não           |         |
| tureza de Despesa         | 104      | COM DETALHAMENTO     | 201502            | DEP. AMELIO CAYRES                            |            |              |               | Sim         | Não           |         |
| tureza de Receita         | 100      | COM DETALHAMENTO     | 662010            | ESCOLA ESTADUAL VILA UNIAO                    |            |              |               | Sim         | Não           |         |
| gão                       | 225      | CONVENIOS            | 001198            | CONVENIO M.A. E ADAPEC                        |            |              |               | Sim         | Nao           |         |
| der                       | 228      | COM DETALHAMENTO     | 002356            | E COMPROMISSO N. 88/2009                      |            |              |               | Sim         | Não           |         |
| duto                      | 100      | COM DETALHAMENTO     | 114270            | E. E. GENESIO GOMES                           |            |              |               | Sim         | NSo           |         |
| aiše                      | 102      | COM DETALHAMENTO     | 201503            | DEP CLEITON CARDOSO                           |            |              |               | Sim         | Não           |         |
| giao                      | 104      | COM DETALHAMENTO     | 201303            | PICAPDO AVRES                                 |            |              |               | Sim         | Não           |         |
| gra de Destinação         | 250      | COM DETAL HAMENTO    | 002786            | TED - TRATAMENTO FORA DE DOMICILIO            |            |              |               | Sim         | Não           |         |
| bfunção de Governo        | 240      | COM DETALHAMENTO     | 838411            | MULTAS DETRAN - LEU 9 503 RES 638             |            |              |               | Sim         | Não           |         |
| o de Administração        | 250      | COM DETALHAMENTO     | 001146            | RSM-CRACK/PORT 1521/13                        |            |              |               | Sim         | Não           |         |
| o de Dedução              | 104      | COM DETALHAMENTO     | 201611            | DEP, LUANA RIBEIRO                            |            |              |               | Sim         | Não           |         |
| o de Documento            | 104      | COM DETALHAMENTO     | 201718            | ROCHA MIRANDA                                 |            |              |               | Sim         | Não           |         |
| o de Fonte                | _1       |                      |                   |                                               |            |              |               |             |               |         |
|                           |          |                      |                   |                                               |            |              |               |             |               |         |
|                           |          |                      |                   |                                               |            |              |               | _           | _             |         |

| - 3° FASSO                                                                                                    |  |
|----------------------------------------------------------------------------------------------------|--|
| Agora que estamos na aba detalhamento de fonte iremos utilizar o filtro para realizarmos nossa primeira pesquisa afim de descobrirmos o detalhamento de fonte do covid-19 iremos utilizar o filtro conforme figura acima. |  |

| nejamento Execução P       |         |                           |       |               |            |                                                      |                       |                 |             |              | 47     |
|----------------------------|---------|---------------------------|-------|---------------|------------|------------------------------------------------------|-----------------------|-----------------|-------------|--------------|--------|
|                            | rojetos | Apoio Administração       |       | Relatórios    | A          | esso Rápido UG TO                                    | DDAS 🔻 Seja bem-v     | rindo(a), RENAN | N ALVES     | LIMA Ex      | erci   |
| omunica Geral Planejar     | nento   | Execução Projeto          | Gera  | idor de Relat | órios Ba   | se de Conhecimento                                   |                       |                 |             | +13 mensay   | :115 1 |
| ategoria de Despesa        | Detal   | hamento de Fonte          |       |               |            |                                                      |                       | Apoio > G       | ieral > Det | talhamento d | e Fo   |
| etalhamento de Fonte       |         | Filtro                    |       |               |            |                                                      |                       |                 |             | 🔶 Lin        | npai   |
| lemento de Despesa         | Eveluie | Dropriodada               | Negar | Operador      |            | Volor                                                |                       |                 |             | •            | -      |
| sfera Orçamentária         |         |                           | Iveya |               | -          | Valoi                                                |                       |                 |             |              |        |
| eriados                    | 3       | TITUIO *                  |       | contem        | •          | covid                                                | lítulo contén         | n covid         |             |              |        |
| onte de Recursos           | 3       | Selecione V               |       | Selecione     | •          |                                                      |                       |                 |             |              |        |
| unção de Governo           |         |                           |       |               |            |                                                      |                       |                 |             |              |        |
| rupo de Assinaturas        |         |                           |       |               |            |                                                      |                       |                 |             |              |        |
| rupo de Despesa            | 🗹 Co    | nteúdo                    |       |               |            |                                                      | 🖬 Inserir 🛛 🔍 Alterar | r 🔘 Visualizar  | 🗑 Exclu     | uir 🛛 🛓 Imp  | rimi   |
| rupo de Fontes de Recursos | Fonte   | Tino de Detalhamento de F | onte  | Código        | Título     |                                                      |                       |                 | Ativo       | Excluído     |        |
| entificador de Uso         | 102     | COM DETALHAMENTO          |       | 612823        | INCREMENT  | O TEMPORARIO COVID -19                               |                       |                 | Sim         | Não          | -      |
| odalidada da Aplicação     | 100     | COM DETALHAMENTO          |       | 882823        | INCREMENT  | O TEMPORARIO COVID -19                               |                       |                 | Sim         | Não          |        |
|                            | 100     | COM DETALHAMENTO          |       | 772823        | INCREMENT  | O TEMPORARIO COVID -19                               |                       |                 | Sim         | Não          |        |
| unicipio                   | 101     | COM DETALHAMENTO          |       | 772823        | INCREMENT  | O TEMPORARIO COVID -19                               |                       |                 | Sim         | Não          |        |
|                            | 102     | COM DETALHAMENTO          |       | 662823        | INCREMENT  | O TEMPORARIO COVID -19                               |                       |                 | Não         | Não          |        |
| atureza de Despesa         | 240     | COM DETALHAMENTO          |       | 882823        | INCREMENT  | O TEMPORARIO COVID -19                               |                       |                 | Sim         | Não          |        |
| atureza de Receita         | 250     | COM DETALHAMENTO          |       | 882823        | INCREMENT  | O TEMPORARIO COVID -19                               |                       |                 | Não         | Não          |        |
| gão                        | 100     | COM DETALHAMENTO          |       | 662823        | INCREMENT  | O TEMPORARIO COVID -19                               |                       |                 | Sim         | Nao          |        |
| der                        | 240     | COM DETALHAMENTO          |       | 002823        | INCREMENT  | O TEMPORARIO COVID -19                               |                       |                 | Sim         | Não          |        |
| oduto                      | 101     | COM DETALHAMENTO          |       | 882823        | INCREMENT  | O TEMPORARIO COVID -19                               |                       |                 | Sim         | Não          |        |
| egião                      | 102     | COM DETALHAMENTO          |       | 772823        | INCREMENT  | O TEMPORARIO COVID -19                               |                       |                 | Sim         | Não          |        |
| egra de Destinação         | 240     | COM DETALHAMENTO          |       | 662823        | INCREMENT  | O TEMPORARIO COVID -19                               |                       |                 | Sim         | Não          |        |
| ubfunção de Governo        | 250     | COM DETALHAMENTO          |       | 002822        | ACOES DE S | AÚDE PARA O ENFRENTAMENTO DO CORONA VÍRUS - COVID 19 | )                     |                 | Sim         | Não          |        |
| no de Administração        | 102     | COM DETALHAMENTO          |       | 882823        | INCREMENT  | O TEMPORARIO COVID -19                               |                       |                 | Não         | Não          |        |
| no de Parlante             | 240     | COM DETALHAMENTO          |       | 772823        | INCREMENT  | 0 TEMPORARIO COVID -19                               |                       |                 | Sim         | Não          |        |
| po de Dedução              | 250     | COM DETALHAMENTO          |       | 662823        | INCREMENT  | O TEMPORARIO COVID -19                               |                       |                 | Sim         | Não          |        |
| po de Documento            | 250     | COM DETALHAMENTO          |       | 772823        | INCREMENT  | O TEMPORARIO COVID -19                               |                       |                 | Sim         | Não          |        |
| ïpo de Documento           | 250     | COM DETALHAMENTO          |       | 772823        | INCREMENT  | O TEMPORARIO COVID -19                               |                       |                 | Sim         | Não          |        |

No Filtro vamos utilizar na propriedade **TITULO** Operador **CONTEM** e valor **COVID** sempre utilizando a tecla **TAB** de seu computador.

Notamos que o Estado está utilizando dois detalhamentos de fonte XX2822 e XX2823 o qual servirão como fonte de pesquisa no nosso outro passo que é o relatório de despesa.

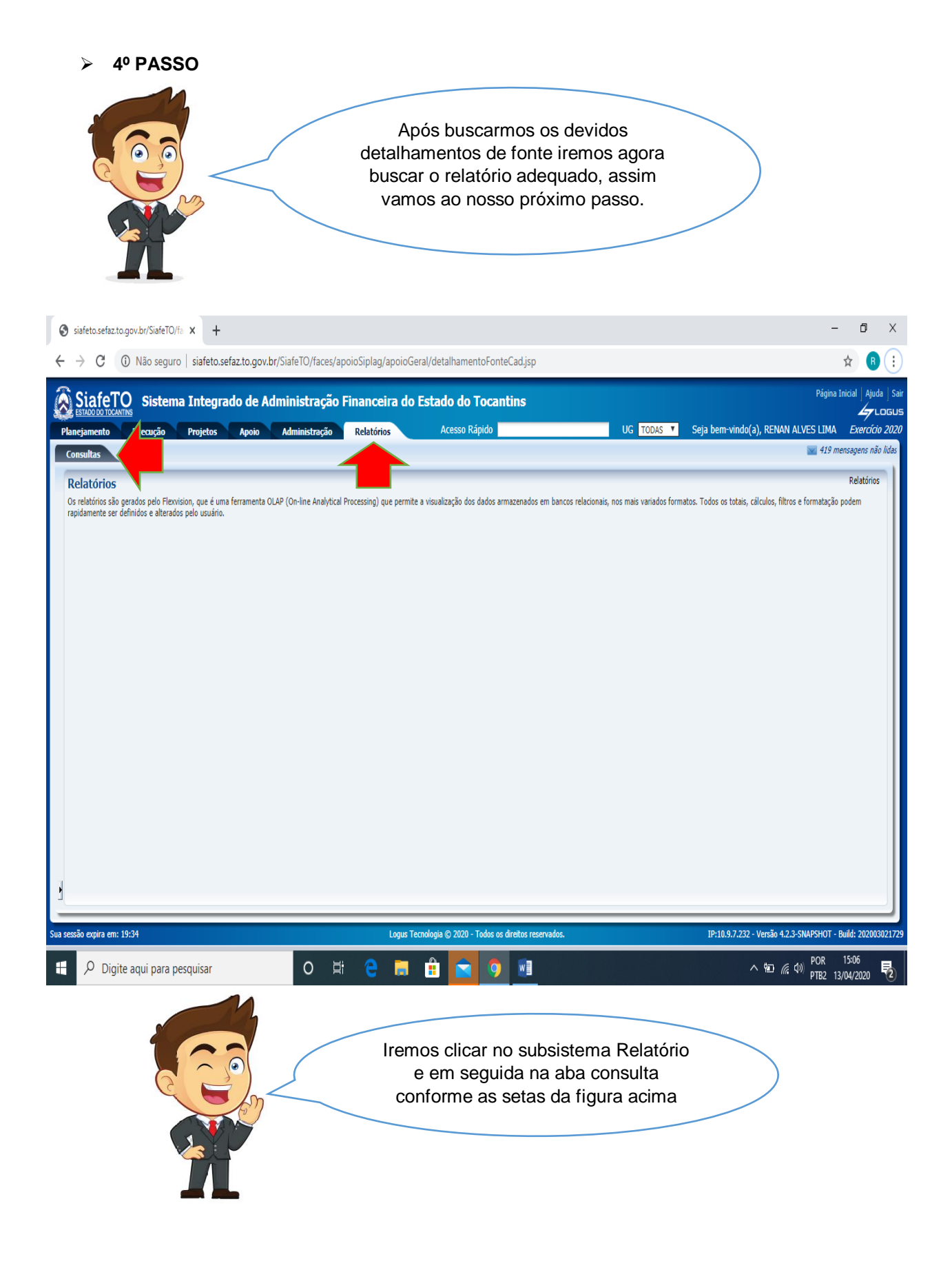

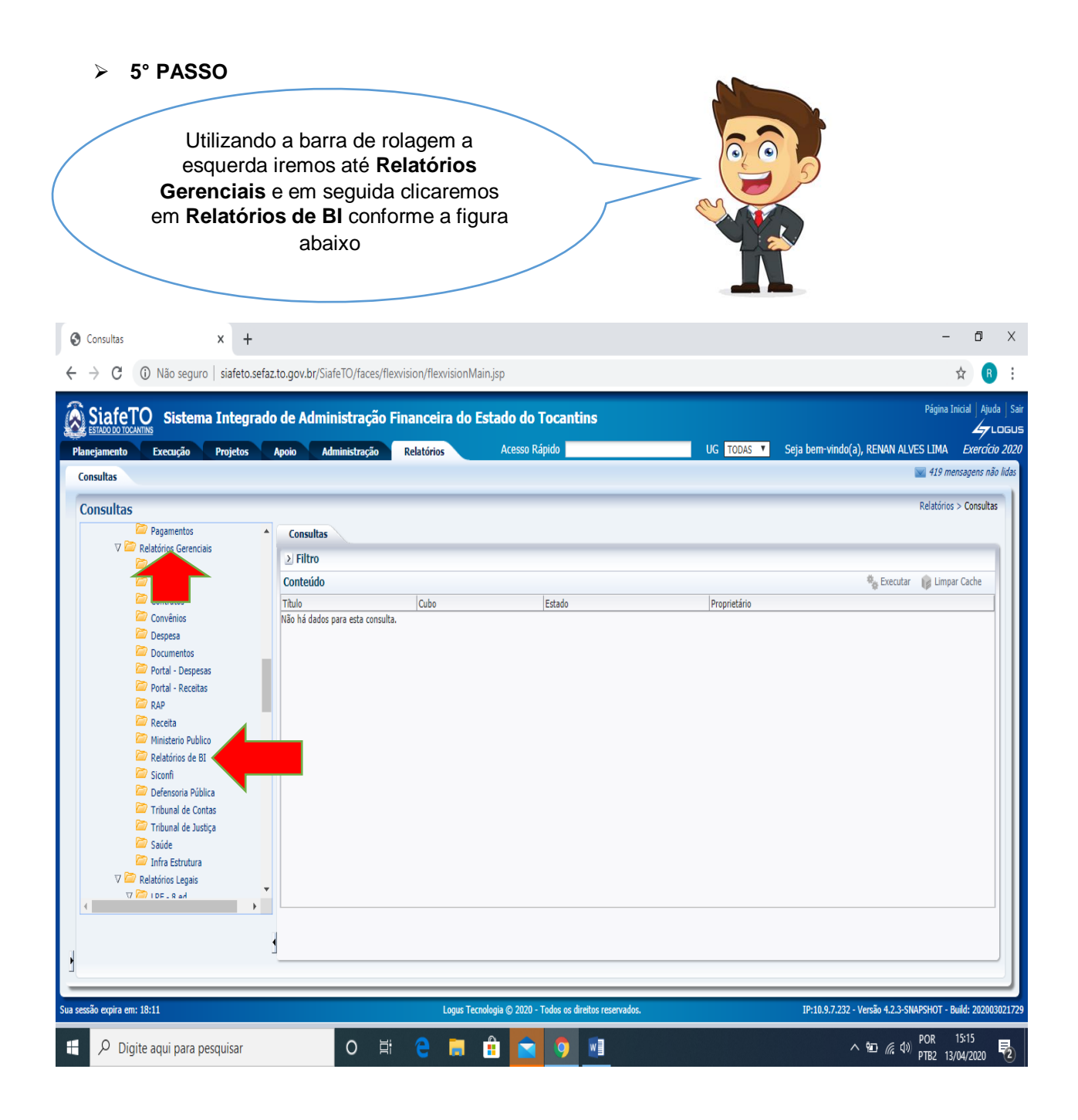

> 6º PASSO

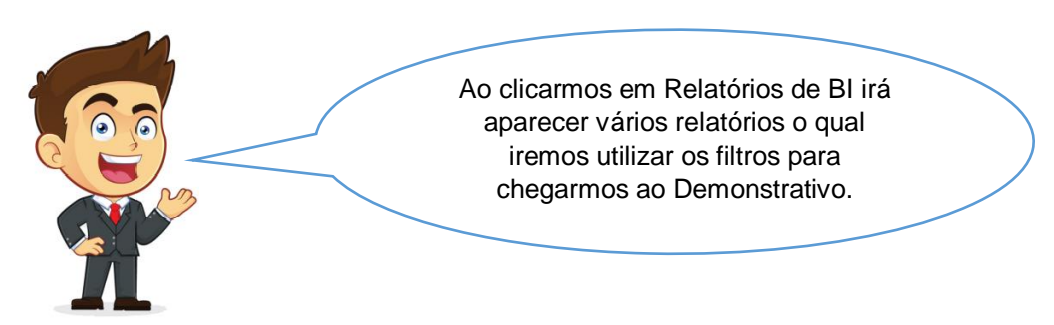

| 0        | Consultas × +                                    |                                                                                                    |                                     |                         | -                            | ٥                          | Х           |
|----------|--------------------------------------------------|----------------------------------------------------------------------------------------------------|-------------------------------------|-------------------------|------------------------------|----------------------------|-------------|
| < -      | → C (i) Não seguro   siafeto                     | afaz.to.gov.br/SiafeTO/faces/flexvision/flexvisionMain.jsp                                                                                                    |                                     |                         | ☆                            | R                          | :           |
| (A)      | SiafeTO Sistema Integ                            | ndo de Administração Financeira do Estado do Tocantins                                                                                                    | UG TODAS Y Seia hem-vindo(a). F     | Pág<br>Renan ai ves i t | jina Inicia<br>MA <i>F</i> . | Ajuda<br>Loc<br>Xercício 2 | Sair<br>GUS |
| Cor      | nsultas                                          |                                                                                                    |                                     | <b>V</b> 41             | 9 mensag                     | ens não li                 | das         |
| Co       | onsultas                                         |                                                                                                    |                                     | Rela                    | órios > C                    | onsultas                   |             |
|          | 🗁 Despesa<br>🗁 Documentos<br>🏷 Portal - Despesas | Consultas                                                                                                    |                                     |                         | _                            |                            |             |
|          | Portal - Receitas                                | Conteudo                                                                                                    | Cuba E                              | Executar 👔              | Limpar Ca                    | :he                        |             |
|          | Con Receita                                      | DEMONSTRATIVO POR NATUREZA DE DESPESA DE PESSOAL, FONTE E SUBITEM ?Inteiro: Mês? / ?Inteiro: Exercício?<br>(2000 EMORIMO)                                                                          | Saldos Contábeis (Histórico)        | álido Flexvis           | on                           |                            |             |
|          | Ministerio Publico                               | RATIVO POR NATUREZA DE DESPESA DE PESSOAL E FONTE (EXCLUSIVO DAS FONTES 101, 214 - SEDUC)<br>RATIVO POR NATUREZA DE DESPESA DE PESSOAL E FONTE (EXCLUSIVO DAS FONTES 101, 214 - SEDUC)<br>RACIONAL | Saldos Contábeis (Histórico) V      | álido Flexvisi          | on                           |                            |             |
|          | Siconfi Defensoria Pública                       | RELATORIO DE DISPONIBILIDADE E PASSIVO DE PRECATÓRIOS - UG: ?Caracter: Informe a UG? Até ?Inteiro: Inform<br>Měs? / Zinteiro: Informe o Exercição?                                                 | e o Saldos Contábeis (Histórico) Vi | álido Flexvis           | on                           |                            |             |
|          | Tribunal de Contas                               | RELATÓRIO DE DISPONIBILIDADE E PASSIVO DE PRECATÓRIOS - UG: ?Caracter: Informe a UG? Até ?Inteiro: Inform<br>Měs? / ?Inteiro: Informe o Exercição? (novo)                                          | e o Saldos Contábeis (Histórico) V  | álido Flexvisi          | on                           |                            |             |
|          | 📟 Tribunal de Justiça<br>🖾 Saúde                 | ANEXO 10 - COMPARATIVO DA RECEITA PREVISTA COM A REALIZADA - Consolidado (Fonte Reduzida/Vinculação) - ?<br>Inteiro: Informe o mês? / 7Inteiro:Exercício?                                          | Saldos Contábeis (Histórico) Vi     | álido Flexvisi          | on                           |                            |             |
|          | Infra Estrutura V Relatórios Legais              | ANEXO 10 - COMPARATIVO DA RECEITA PREVISTA COM A REALIZADA - Por Poder (Fonte Reduzida)/vinculação) - ?<br>Inteiro: Informe o mês? / ?Inteiro:Exercício?                                           | Saldos Contábeis (Histórico)        | álido Flexvis           | on                           |                            |             |
|          | V 🖾 LRF - 8 ed.                                  | ANEXO 10 - COMPARATIVO DA RECEITA PREVISTA COM A REALIZADA CONSOLIDADO IGEPREV(Sem fonte - Por UG)<br>Inteiro: Informe o mês? / 7Inteiro:Exercício?                                                | - ? Saldos Contábeis (Histórico) V  | álido Flexvis           | on                           |                            |             |
|          | LRF - RGF 8 ed. LRF - RREO 8 ed.                 | ANEXO 10 - COMPARATIVO DA RECEITA PREVISTA COM A REALIZADA (Por fonte - Consolidado) - ?Inteiro: Informe o<br>mês? / ?Inteiro:Exercício?                                                           | Saldos Contábeis (Histórico)        | álido Flexvis           | on                           |                            |             |
|          | ∇ 🗁 LRF - 9 ed.                                  | ANEXO 10 - COMPARATIVO DA RECEITA PREVISTA COM A REALIZADA (Por fonte - por Poder) - ?Inteiro: Informe o m<br>/ ?Inteiro:Exercício?                                                                | ês? Saldos Contábeis (Histórico) V  | álido Flexvisi          | on                           |                            |             |
|          | 🖾 LRF - RGF 9 ed.                                | ANEXO 10 - COMPARATIVO DA RECEITA PREVISTA COM A REALIZADA (Por fonte - por UG) - ?Inteiro: Informe o mês                                                                                          | ?/? Saldos Contábeis (Histórico) Va | álido Flexvisi          | on                           |                            |             |
| •        | V 🍋 ing kalu                                     | ANEXO 10 - COMPARATIVO DA RECEITA PREVISTA COM A REALIZADA (Por fonte reduzida - Consolidado) - ?Inteiro:                                                                                          | Paldas Contábois (Histórica)        | álido Elonnici          | on                           | •                          |             |
| ų        |                                                  | 3                                                                                                    |                                     |                         |                              |                            |             |
| 1        |                                                  |                                                                                                    |                                     |                         |                              |                            |             |
| Sua sess | ão expira em: 19:47                              | Logus Tecnologia © 2020 - Todos os direitos reservados.                                                                                                    | IP:10.9.7.232 - Ver                 | são 4.2.3-SNAPSHC       | IT - Build:                  | 20200302                   | 1729        |
|          |                                                  | o # e # 🖬 🖬 🔽 🧕 🖬                                                                                                    | ^ †                                 | 回 🦟 🕼 POR<br>PTB2       | 15:2<br>13/04/               | 1<br>2020 9                | 2           |

## > 7º PASSO

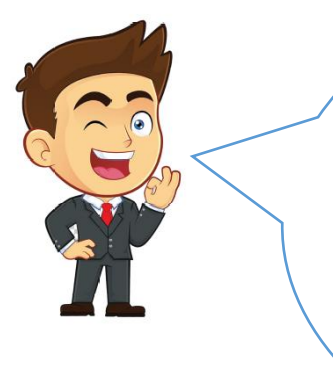

Iremos clicar no subsistema Relatório e em seguida na aba consulta conforme as setas da figura acima Utilizar o filtro com as seguintes informações:

Na propriedade colocar TITULO, operador CONTEM e valor FONTE DETALHADA. Em seguida selecionamos a opção 08. IMPBY -DEMONSTRATIVOS DA DESPESA POR CATEGORIA ECONOMICA - ?Inteiro: Mês? / ?Inteiro: Exercício? (Com fonte detalhada) e clicar em executar.

| S Consultas X +                                                                                                    |                                                                                                    |                                       |                                    |                                |                     |                                      |                              | -                                                                        | o ×                                                    |
|----------------------------------------------------------------------------------------------------|----------------------------------------------------------------------------------------------------|---------------------------------------|------------------------------------|--------------------------------|---------------------|--------------------------------------|------------------------------|--------------------------------------------------------------------------|--------------------------------------------------------|
| ← → C ▲ Não seguro   siafeto.sefaz:                                                                                                    | to.gov.br/SiafeTO/faces/flexvis                                                                                                    | ion/flexvisionMai                     | in.jsp                             |                                |                     |                                      |                              | ☆                                                                        | ₿ :                                                    |
| SiafeTO         Sistema Integrado           Planejamento         Execução         Projetos         //           Consultas           //         //         //                                                                                                    | de Administração Fin<br>poio Administração R                                                                                                    | anceira do Es                         | <b>stado do To</b><br>Acesso Rápio | cantins<br><sup>Jo</sup>       | UG TODAS            | Seja bem-vindo(a), I                 | Renan Alve                   | Página Inicial<br>S LIMA E<br>419 mensag                                 | Ajuda Sair<br>LOGUS<br>xercício 2020<br>tens não lidas |
| Consultas                                                                                                    |                                                                                                    |                                       |                                    |                                |                     |                                      |                              | Relatórios > C                                                           | onsultas                                               |
| ♥       Consultas       ▲         ▲       RENAN ALVES LIMA       ●         ●       Consultas de outros usuários       ●         ♥       ▲       Consultas de outros usuários       ●         ♥       ▲       ADALSON ADSTER SOUSA MENDES       ●         ●       ●       ●       ●         ●       ●       ●       ●         ●       ●       ●       ●         ●       ●       ●       ●         ●       ●       ●       ●         ●       ●       ●       ●         ●       ●       ●       ●         ●       ●       ●       ●         ●       ●       ●       ●         ●       ●       ●       ●         ●       ●       ●       ●         ●       ●       ●       ●         ●       ●       ●       ●         ●       ●       ●       ●         ●       ●       ●       ●         ●       ●       ●       ●         ●       ●       ●       ●         ●       ●       ●       < | Consultas           Image: Consultation of the second second secon | Negar Operador<br>contém<br>Selecione | ¥<br>¥                             | Valor<br>fonte detalhada       |                     |                                      |                              | 🔶 Lim                                                                    | par                                                    |
| V Contabilidade     PonteRP     PonteRP     PonteRP     PonteRP     Corp     Contabilitade     IdePrev     PLANSAUDE                                                                                                    | Conteúdo Titulo O8, IMPBY - DEMONSTRATIVOS DA detalhada)                                                                                                    | DESPESA POR CATEG                     | ORIA ECONOMICA -                   | ?Inteiro: Mês? / ?Inteiro: Exe | ercício? (Com fonte | Cubo<br>Saldos Contábeis (Histórico) | Executar<br>Estado<br>Válido | <ul> <li>Limpar Car</li> <li>Proprietário</li> <li>Flexvision</li> </ul> | che                                                    |
| DIVIDA PUBLICA<br>DIVIDA PUBLICA<br>Administrador do Sistema<br>Administrador do Sistema<br>Cleton Santos<br>Cleton Santos<br>Cleton Santos<br>Cleton Santos<br>Cleton Santos<br>Cleton Santos<br>Dividua de Fâtima da Silva Sérgio Monte<br>Relatorios testes<br>Dividua de Fatima da Silva Sérgio Monte<br>Parceto                                                                                                    |                                                                                                    |                                       |                                    |                                |                     |                                      |                              |                                                                          |                                                        |
| Sua sessão expira em: 17:04                                                                                                    |                                                                                                    | Logus Tecno                           | ologia © 2020 - Tod                | os os direitos reservados.     |                     | IP:10.9.7.232 - Ve                   | rsão 4.2.3-SNA               | PSHOT - Build:                                                           | 202003021729                                           |
| Digite aqui para pesquisar                                                                                                    | O <u>⊨</u> i                                                                                                    | e 🖬                                   | ê 🖹                                | <b>9</b>                       |                     | ~ '                                  | <b>b</b> <i>(i</i> , 4))     | POR 15:3<br>PTB2 13/04/2                                                 | 3<br>2020 🔽                                            |

#### > 8º PASSO

Após executar iremos cair em uma nova aba. Colocar as seguintes informações conforme a figura abaixo:

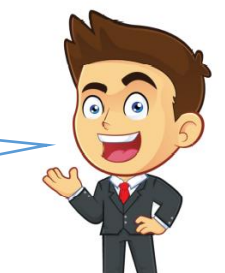

Mês – **abril**, Exercício **2020**, UG **%** (caso de desejar busca em todas as unidades gestoras deverá usar %), informe o detalhamento da fonte **2823** e aperte ok. Vamos ao nosso demonstrativo o qual ainda não existe execuções no detalhamento 2328 mais não esqueçamos que existe a fonte 2822 o qual será abordada no próximo passo.

| 0            | Consultas                                                                  | × +                                                                                                    |                                                                                                    |                                                             |                                       |                                       |                         |             |                        |                |                              | -                                               | ٥                                          | ×                                            |
|--------------|----------------------------------------------------------------------------|----------------------------------------------------------------------------------------------------|----------------------------------------------------------------------------------------------------|-------------------------------------------------------------|---------------------------------------|---------------------------------------|-------------------------|-------------|------------------------|----------------|------------------------------|-------------------------------------------------|--------------------------------------------|----------------------------------------------|
| $\leftarrow$ | $\rightarrow$ G                                                            | A Não seguro   siafeto.sefaz.                                                                                                    | to.gov.br/SiafeTO/fa                                                                                                    | aces/flexvision/flex                                        | visionMain                            | jsp                                   |                         |             |                        |                |                              | \$                                              | R                                          | :                                            |
| PI           | Siafe<br>ESTADO DO TOC<br>anejamento<br>Consultas                          | Sistema Integrado                                                                                                    | de Administra<br>Apolo Administra                                                                                             | ação Financeil<br>ação Relatórios                           | ra do Est                             | t <b>ado do Toca</b><br>Acesso Rápido | antins                  | UG          | TODAS ▼ Seja be        | :m-vindo(a),   | RENAN ALVI                   | Página Inicia<br>ES LIMA <i>E</i><br>219 mensag | I   Ajuda<br>La La<br>xercício<br>tens não | Sair<br>DGUS<br><i>2020</i><br><i>lida</i> s |
| 1            | Consultas                                                                  |                                                                                                    |                                                                                                    |                                                             |                                       |                                       |                         |             |                        |                |                              | Relatórios > C                                  | onsultas                                   |                                              |
|              | ✓ Consulta REIA ✓ ▲ REIA ✓ ▲ AI ✓ ▲ AI ✓ ▲ ✓ ▲ ✓ ▲                         | si AN AURSE LIMA<br>With all de outros unaxinos<br>Daudas FOPARS<br>Duda FOPARS<br>Lis OB<br>0 Oblistra<br>Contabilidade<br>De ULISTA<br>Patro Foncedores<br>Petro Foncedores<br>Petro Percope<br>Petro Percope<br>Partisauto<br>Dutto A Neticica | Consultas<br>Filtro<br>Exclury Propriedade<br>Tritulo<br>Selecione<br>Contesido<br>Tritulo<br>US, IMPBY - DEMONS<br>etsihada) | Parâmetro<br>Mês<br>Exercício<br>UG<br>informe o detalhamen | Valo<br>4-<br>202<br>%<br>to da f 282 | r<br>Abril<br>:0<br>2                 |                         | V<br>V      | Cubo<br>Saldos Contábe | is (Histórico) | Executar<br>Estado<br>Válido | Limpar Ca<br>Proprietário<br>Flexvision         | par<br>che                                 |                                              |
| Sua se       | a Ar<br>a a<br>c a<br>c a<br>c a<br>c a<br>c a<br>c a<br>c a<br>c a<br>c a | P RELATORIS FORMG<br>minimitardar da Satema a<br>seten Satnas<br>data de Falima da Silva Sérgio Monte<br>P ABELA DINANICA<br>I munda<br>1 1951                                                                                                    |                                                                                                    |                                                             | Logus Tecnolo                         | igia 🕲 2020 - Todos                   | os direitos reservados. | OK Cancelar | 19:                    | 10.9.7.232 - V | ersão 4.2.3-SN               | APSHOT - Build:                                 | 202003                                     | 021729                                       |
|              | , р Dig                                                                    | ite aqui para pesquisar                                                                                                    | 0                                                                                                    | Ħ C                                                         | <b>= i</b>                            | ù 💼 🤇                                 |                         |             |                        | ^              | <b>۹۰۵ ((, ۹</b> ۵)          | POR 15:4<br>PTB2 13/04/                         | 6<br>2020                                  | 2                                            |

### > 9º PASSO

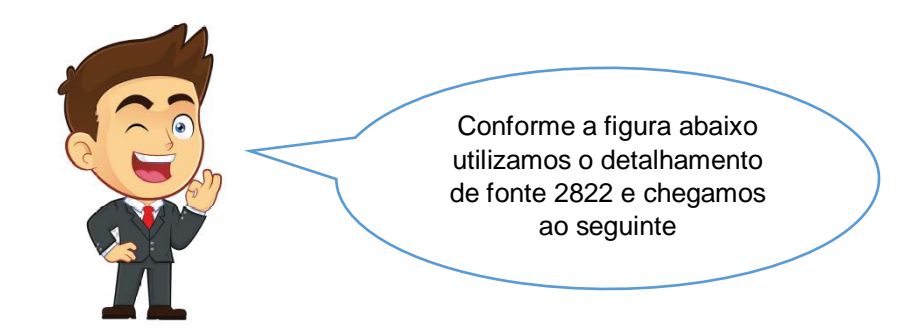

| SiafeTO<br>ESTADO DO TOCANTINS<br>neiamento E | Sistema Integrado de Adr                                                                | ninistração Financeira d                    | o Estad            | <b>lo do T</b><br>Acesso Ráp | ocantins                |            |                                  | UG                | TODAS                        | ▼ S                  | eja bem-vino                 | do(a), RENAN                      | Págir<br>I ALVES LIM | na Inicia<br>A <i>E</i> | al   Aju |
|-----------------------------------------------|-----------------------------------------------------------------------------------------|---------------------------------------------|--------------------|------------------------------|-------------------------|------------|----------------------------------|-------------------|------------------------------|----------------------|------------------------------|-----------------------------------|----------------------|-------------------------|----------|
| onsultas                                      |                                                                                         |                                             |                    |                              |                         |            |                                  |                   |                              |                      |                              |                                   | <b>W</b> 420         | mensa                   | gens nå  |
| onsultas<br>Consultas                         | Resultado 💧 Visualizar impressão                                                        |                                             |                    |                              |                         |            |                                  |                   |                              |                      |                              |                                   | Relató               | rios > (                | Consulta |
| ≥ Filtro de Cub                               | 00                                                                                      |                                             |                    |                              |                         |            |                                  |                   |                              |                      |                              |                                   |                      |                         |          |
|                                               |                                                                                         |                                             | 0                  |                              | <b> ≪ </b> Prin         | meira ┥    | Anterior 🕨                       | Próxima           | a 🕨 Últin                    | ma 🍫                 | Alterar parâm                | etros 🕱                           | W                    | <b>/</b>                | X.       |
|                                               |                                                                                         |                                             | G                  | ovenio ac                    | Estado do To            | canuns     |                                  |                   |                              |                      |                              |                                   |                      |                         | ĺ        |
|                                               | 08. IMPB                                                                                | Y - DEMONSTRATIVOS                          | DA DE              | SPESA                        | POR CAT                 | FEGOR      | RIAECO                           | NON               | IICA -                       | 4 / 20               | 20 (Com                      | fonte                             |                      |                         |          |
|                                               |                                                                                         |                                             |                    | d                            | etalhada)               |            |                                  |                   |                              |                      |                              |                                   |                      |                         |          |
|                                               | Despesa                                                                                 |                                             | Dotação<br>Inicial | Alterações                   | Orçamento<br>Autorizado | Bloqueado  | Empenhado<br>No<br>mês Até o mês | Liqu<br>No<br>mês | idado<br>Até o No<br>mês mês | Pago<br>Até o<br>mês | A Liquidar Até<br>o Més      | Saldo<br>Orçamentário             |                      | -      -                | 1        |
|                                               | 305500 - FUNDO ESTADUAL DE SAUT                                                         | DE                                          |                    |                              |                         |            |                                  |                   |                              |                      |                              |                                   |                      |                         |          |
|                                               | 339030 2501002822 ⊞ ACOES DE SAÚDE<br>VÍRUS - COVID 19                                  | PARA O ENFRENTAMENTO DO CORONA              | 0,00               | 0,00                         | 0,00                    | 0,00       | 0,00 385.000,0                   | 0,00              | 0,00 0,0                     | 0,00                 | 385.000,00                   | -385.000,00                       |                      |                         |          |
|                                               | Total   OUTRAS DESPESAS CORREN                                                          | TES                                         | 0,00               | 0,00                         | 0,00                    | 0,00       | 0,00 385.000,0                   | 0,00              | 0,00 0,0                     | 0,00                 | 385.000,00                   | -385.000,00                       |                      |                         |          |
|                                               | ± IOIAL                                                                                 |                                             | 0,00               | 0,00                         | 0,00                    | 0,00       | 0,00 385.000,0                   | 0,00              | Impresso j                   | o 0,00<br>por RENAN  | 385.000,00<br>VALVES LIMA en | -385.000,00<br>a 13/04/2020 16:22 |                      |                         |          |
|                                               | Sinfe Tocantins<br>Filtro<br>[Más].[Número] <= 4 E [Exercicio].[Ano] = 2<br>Vuibilidade | 020 E [Unidade Gestora].[Código] começa com | '%' E [Fonte       | Detalhada].[0                | Código] termina co      | m '2822'   |                                  |                   |                              |                      |                              | Página 1/1                        |                      |                         |          |
|                                               |                                                                                         |                                             |                    |                              |                         |            |                                  |                   |                              |                      |                              |                                   |                      |                         | •        |
|                                               |                                                                                         |                                             |                    |                              |                         |            |                                  |                   |                              |                      |                              |                                   |                      |                         |          |
|                                               |                                                                                         |                                             |                    |                              |                         |            |                                  |                   |                              |                      |                              |                                   |                      |                         |          |
| :ão expira em: 19:55                          | 5                                                                                       | Logus                                       | Tecnologia         | © 2020 - T                   | odos os direitos r      | eservados. |                                  | -                 |                              | -                    | IP:10.9.7.2                  | 31 - Versão 4.2                   | .3-SNAPSHOT          | - Build                 | : 2020   |
|                                               |                                                                                         |                                             | 0                  |                              |                         |            |                                  |                   |                              |                      |                              |                                   | POR                  | 16:                     | 23       |
| Digite ad                                     | qui para pesquisar                                                                      | O 🗐 🦰 📑                                     |                    |                              | 9                       |            |                                  |                   |                              |                      |                              | ∧ ₪ <i>(</i> (                    | ¢0) PTB2             | 13/04/                  | /2020    |
| · ·                                           |                                                                                         |                                             |                    |                              |                         |            |                                  |                   |                              |                      |                              |                                   |                      |                         |          |

Após apertarmos ok chegamos em nosso demonstrativo com dados da execução.

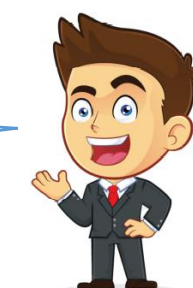

Notamos que já foram empenhados o valor total de R\$ 385.000,00 na Unidade Gestora Fundo Estadual de Saúde. O próximo passo será como descobrir o número desse empenho assim teremos que utilizar o filtro demonstrado na figura abaixo clicando no sinal +.

#### > 10º PASSO

Após clicar no + irá aparecer uma tela onde o usuário poderá escolher o filtro que desejar, se for para saber valor empenhado irá selecionar nota de empenho, valor liquidado nota de liquidação, valor pago Ordem bancária, entre outros.

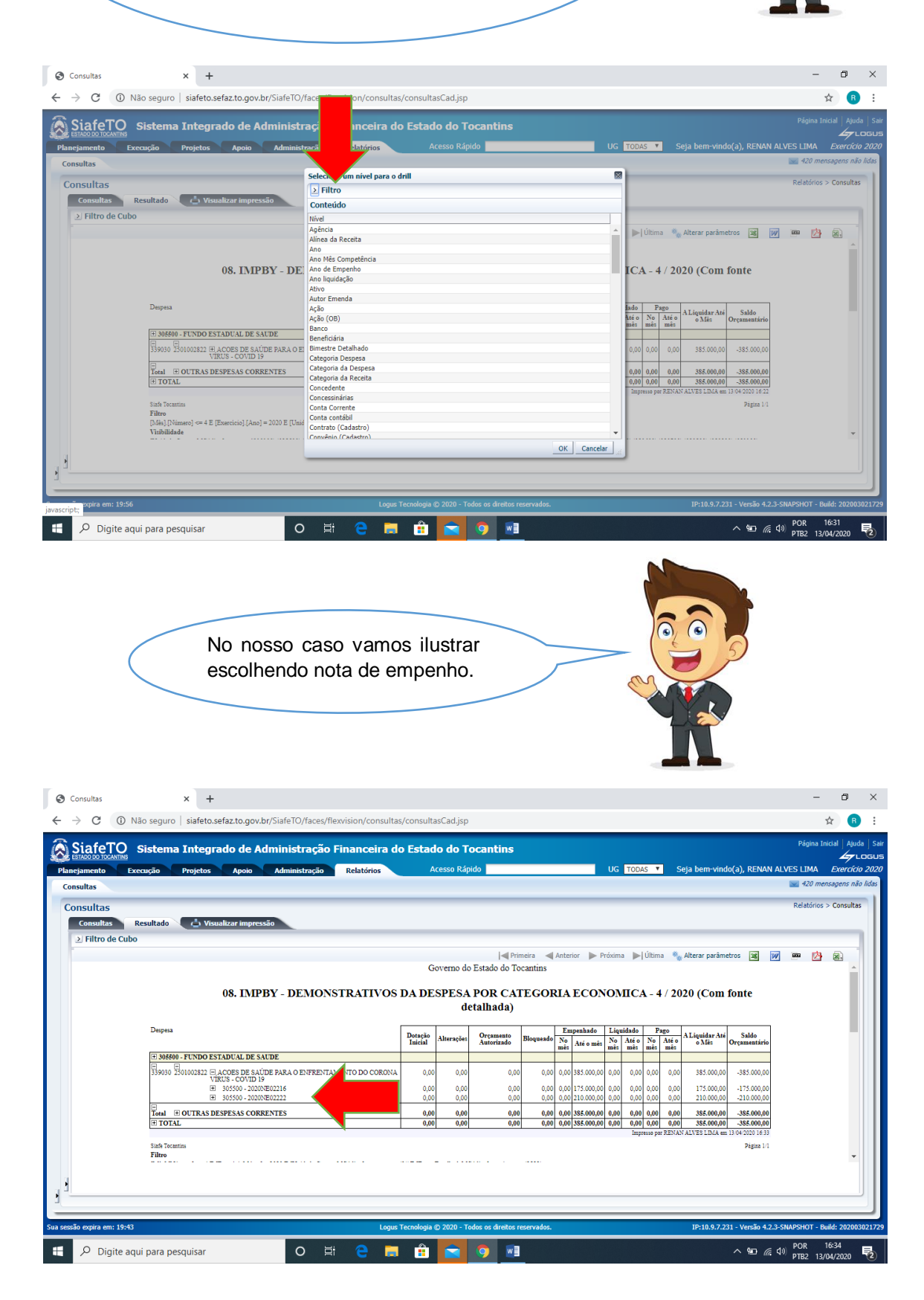

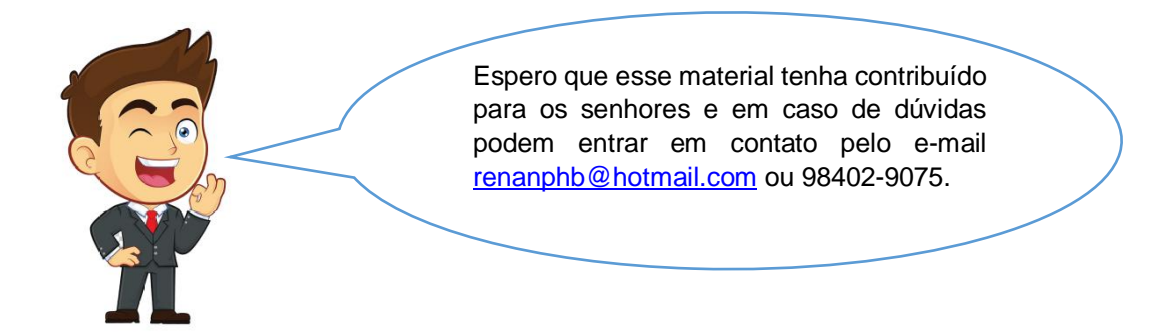